Android mobile client to use the new manual

# Directory

| 1.Introduction                    |
|-----------------------------------|
| 2. Getting Started                |
| 3.Add / Edit / Delete Device      |
| 3.1 Add Device                    |
| 3.2 Edit/Delete Device            |
| 4.Device Management               |
| 5.Live View                       |
| 5.1 Panel button description      |
| 5.2 PTZ Control                   |
| 6.Snapshot and Record files10     |
| 6.1Snapshot and Record Playback   |
| 6.2 snapshots and videos deleted1 |
| 8.Help and Feedback14             |
| 8.1 Help14                        |
| 8.2 Feedback                      |
| 8.3Version                        |

### **1.Introduction**

This manual describes how to set up and use android (android pad client) version of the video surveillance software.

android version of the video surveillance software allows users to view, control remote IPC, DVR real-time video, manage IP Camera (IP cameras) and DVR (DVR) online video streaming. Features include:

1 watch streaming video over 3G or WIFI network

2, support multi-window video playback (maximum achievable 4 viewing)

3, enabling users to add editing equipment

4, support for capture and video capture Browse

5, support for video recording and viewing video

6, support for video search

7, support PTZ control

8, support for two-dimensional code scanning equipment added

9, adding support for LAN devices

**10**, supports manual input devices

11, support system settings and device management

12, supports two-way voice intercom

1

Our software allows customers under normal network environment for remote real-time mobile video surveillance, to maximize the protection of property security customers.

## **2.Getting Started**

1, make sure the camera is connected to a network connection

2, the Android device is connected to the corresponding 3G/WIFI

network, run the application, enter the main interface. As shown:

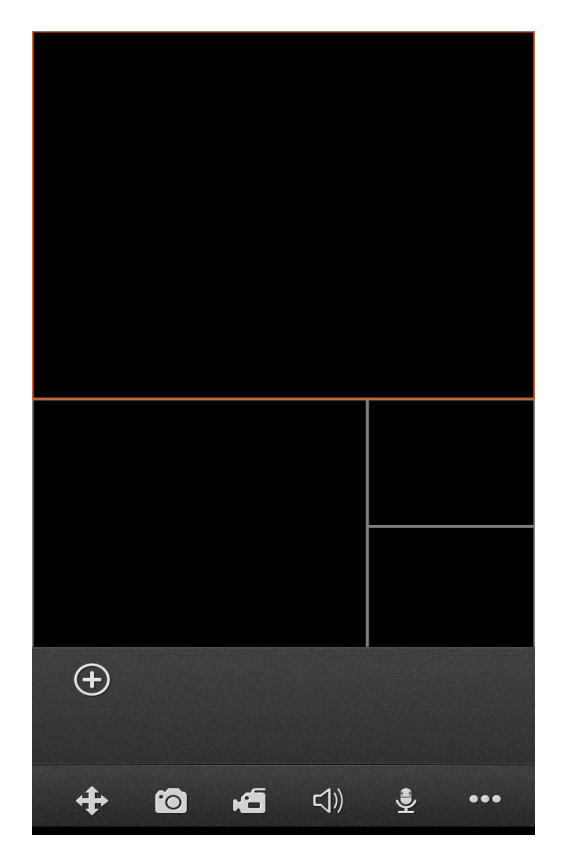

# 3.Add / Edit / Delete Device

### 3.1 Add Device

Click the icon  $\bigcirc$  to pop-up "option to add the type" box. As

shown:

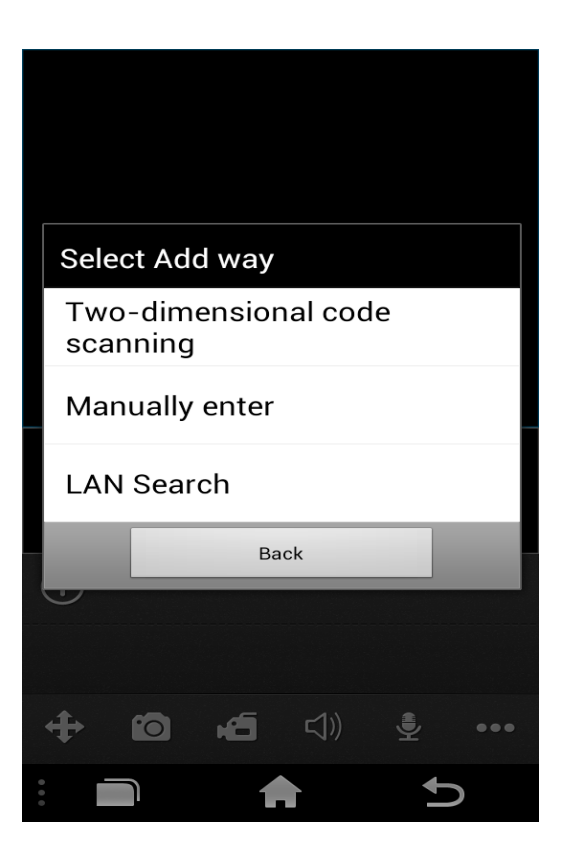

| Button Options       | Descriptions                                       |  |
|----------------------|----------------------------------------------------|--|
| Two-dimensional code | Scan the OR code on your device to fill in the UID |  |
| scanning             | string,                                            |  |
| Manually enter       | Fill in the login info manually,                   |  |
|                      | If your DVRs are on the same local network with    |  |
| Lan search           | your phone, client would find them and let you add |  |
|                      | those devices easily                               |  |

All of the 3 adding methods above will lead you into the Device edit panel:

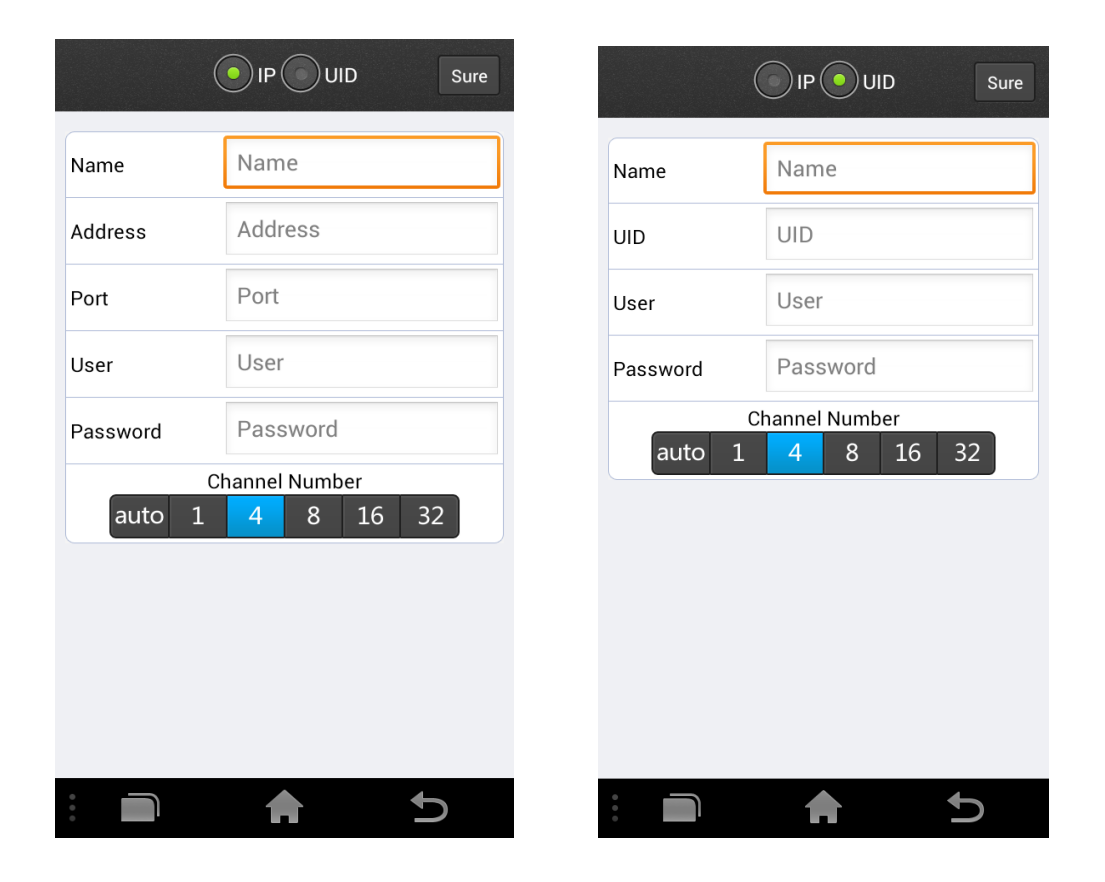

**UID Type**: the default type of adding device, using the device UID to get the connecting info from the client server, with this type, you can free yourselves from the boring job of setting port forwarding and the IP address.

**IP Type**: in case your device do not has the UID or fail to use the UID to connect, you could Choose the Manual type to add device, then tap the UIDType PType to assign the IP and port /user name ...to the app, just ignore the Entry of the UID Type .

|          | Entry    | Descriptions                                          |
|----------|----------|-------------------------------------------------------|
| Name     |          | Any characters that you like to identify this device. |
|          | Name     | Please be noted that the name should not duplicate    |
|          |          | with existing device's name.                          |
|          |          | The device UID,(if you are using the QR Code          |
|          | UID      | Scan/ Local Search method to add device, this item    |
| UID Type |          | will be fill automatically)                           |
|          | User     | DVR's user name                                       |
|          | Password | DVR's password                                        |
|          | Alorm    | Enable the Alarm Push function(it could work if       |
|          | Alaini   | your DVR support the Alarm Push function)             |
|          | Channel  | Select the channel number, when assign auto, the      |
| Number   |          | app will set the number automatically.                |
|          |          | Any characters that you like to identify this device. |
|          | Name     | Please be noted                                       |
|          |          | that the name should not duplicate with existing      |
|          |          | device's name.                                        |
|          |          | Target's IP address or URL, please be noted that if   |
|          | Address  | URL is used,                                          |
|          |          | the "http://"prefix should not be included.           |
| IP Туре  | Port     | DVR's cellPhone port(or call mobile Port)             |
|          | User     | DVR's user name                                       |
|          | Password | DVR's password                                        |
|          | Alorm    | Enable the Alarm Push function(it could work if       |
|          | Alaini   | your DVR support the Alarm Push function)             |
|          | Channel  | Select the channel number, when assign auto, the      |
| Number   |          | app will set the number automatically.                |

### **3.2 Edit/Delete Device**

To Edit/Delete a device, tap  $\sim$  to spread out the buttons. Then tap to open the Device list, you can enter into editing mode by tapping of a certain row and click  $\sim$  button in the upper-right corner. You can modify device login information in this view. And at the bottom of this view, you can delete the device by click the red button .

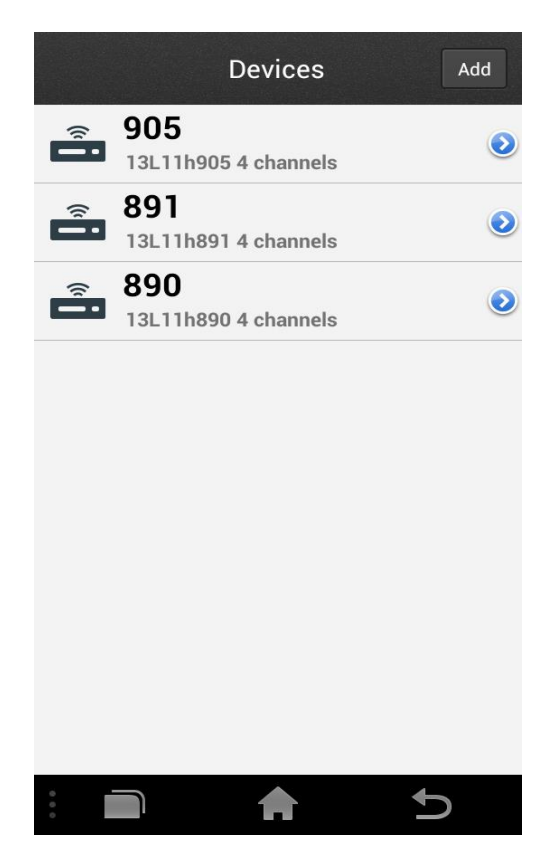

|          | 905 Edit             |
|----------|----------------------|
| Name     | 905                  |
| UID      | 13L11h905            |
| User     | admin                |
| Password | Password             |
| auto 1   | Channel Number481632 |
|          |                      |
|          |                      |
|          |                      |
|          |                      |
|          |                      |
|          |                      |

|          | 905             |          | Sure | 9 |
|----------|-----------------|----------|------|---|
| Name     | 905             |          |      |   |
| UID      | 13L11h90        | )5       |      |   |
| User     | admin           |          |      |   |
| Password | Password        | Password |      |   |
| C        | hannel Num      | ber      |      |   |
| auto 1   | uto 1 4 8 16 32 |          |      |   |
| Delete   |                 |          |      |   |
|          |                 |          |      |   |
|          |                 |          |      |   |
|          |                 |          |      |   |
|          |                 |          |      |   |
|          |                 |          | Û    |   |

## **4.Device Management**

Click D to enter the device management page. This page can view the remote video information can also modify the contents inside information.

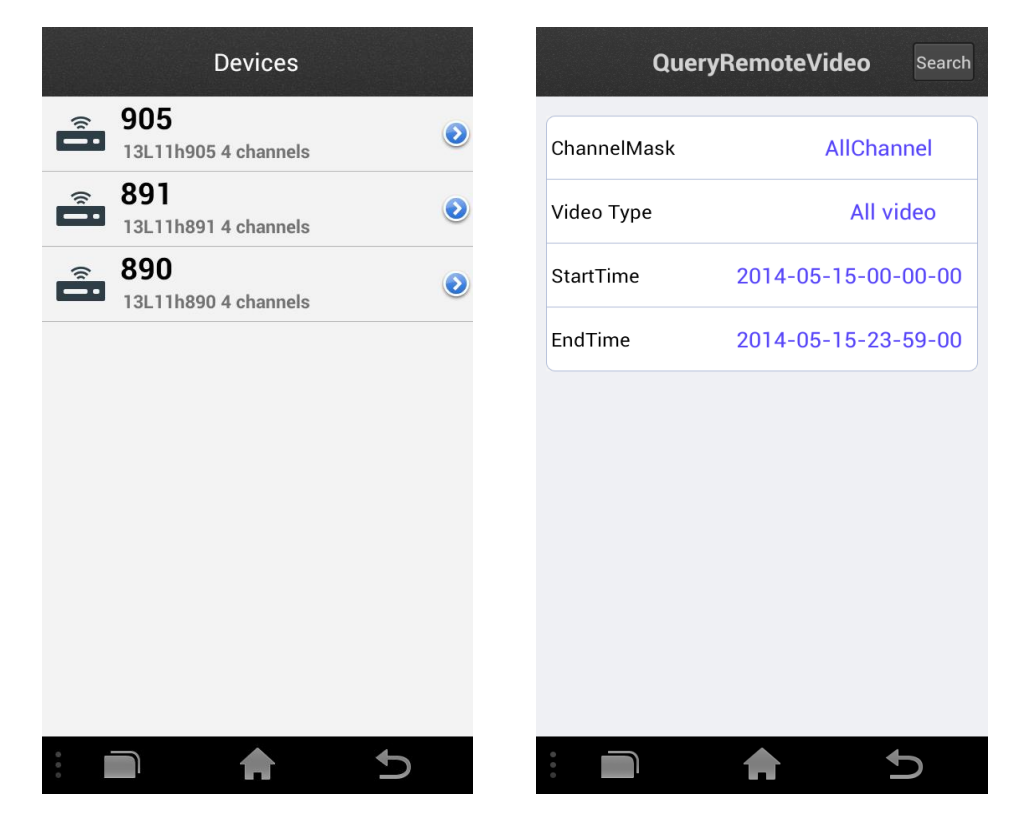

### **5.Live View**

When finish adding device, it will show under the playing windows. To start a live video, tap the Device icon to check out the channels, then tap the channel you want. Repeat above steps to connect to other channels of the device or another device.

When some one channel selected, the channel circle icon's color will turn into bright-Blue. Tap the bright-Blue icon, the channel video will stop and the channel circle icon color becomes grey.

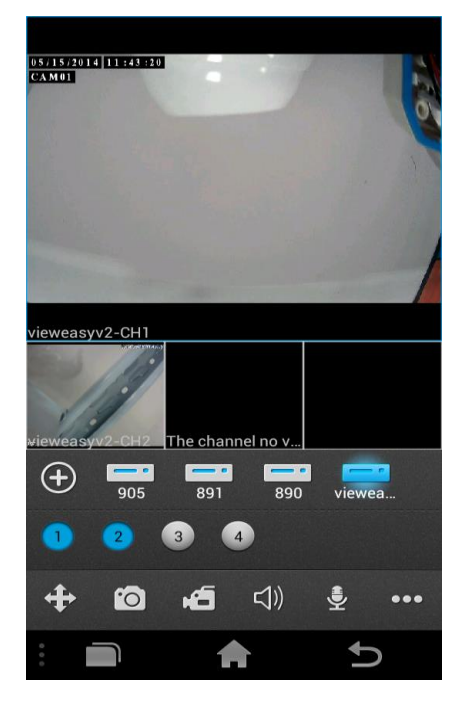

**Tip**: You can tap and drag the window around to swap any two of them except that dragging the large window makes no swapping.

## 5.1 Panel button description

| Button Icon                                                                                                    |                     | Button Function                        |  |
|----------------------------------------------------------------------------------------------------|---------------------|----------------------------------------|--|
| (+)                                                                                                    |                     | Add a new device                       |  |
|                                                                                                    | Û                   | PTZ:UP                                 |  |
|                                                                                                    | Ţ.                  | PTZ:Down                               |  |
|                                                                                                    |                     | PTZ:Right                              |  |
|                                                                                                    | $\sim$              | PTZ:Left                               |  |
|                                                                                                    | (+)                 | Zoom In                                |  |
| , in the second second s | $\Theta_{i}$        | Zoom Out                               |  |
|                                                                                                    |                     | Focus Add                              |  |
|                                                                                                    |                     | Focus Minus                            |  |
|                                                                                                    | $\langle O \rangle$ | Iris Add                               |  |
|                                                                                                    | B                   | Iris Minus                             |  |
| 0                                                                                                    |                     | Snapshot                               |  |
| ú                                                                                                    |                     | Start/Stop Record                      |  |
| ())                                                                                                    |                     | Audio                                  |  |
| Ka                                                                                                    |                     | Talkback                               |  |
|                                                                                                    | ;;;;                | Device List                            |  |
|                                                                                                    |                     | Snapshot and Record files              |  |
|                                                                                                    |                     | Remote Record file Search and playback |  |

| -0's | Local Settings |
|------|----------------|
| ?    | User guide     |

#### **5.2 PTZ Control**

Tap  $\stackrel{\text{\tiny (*)}}{\to}$  to open the PTZ Control panel. Slide to show more PTZ control button; to hide the panel, you can either tap the button again or tap any video window.

| ÷ | TestA | TestB      | TestC       | TestD    |     |
|---|-------|------------|-------------|----------|-----|
| 습 | Ŷ     | $\Diamond$ | ⇔           | Æ        | Q   |
| ÷ | 0     | đ          | <b>↓</b> )) | <b>₽</b> | ••• |

## **6.Snapshot and Record files**

#### 6.1Snapshot and Record Playback

Click the icon to open the management interface to capture pictures and video files, capture pictures and video files stored in the device name named folder, you can click "Edit" on the corresponding folder for deletion, you can open folder as a single file to delete.

| Delete                                                        | snapshot record Delet     |
|---------------------------------------------------------------|---------------------------|
| 2014_05_08_10_26_52.png<br>vieweasy, channel:01, size:87.91Kb | vieweasyv2<br>2014年03月11日 |
| 2014_05_08_10_26_59.png<br>vieweasy, channel:01, size:88.11Kb | 885<br>2014年03月11日        |
|                                                               | vieweasy<br>2014年05月08日   |
|                                                               |                           |
|                                                               |                           |
|                                                               |                           |
|                                                               |                           |
|                                                               |                           |
|                                                               |                           |
|                                                               |                           |
|                                                               |                           |
|                                                               |                           |
|                                                               |                           |
| Empty Off                                                     |                           |
| vieweasyv2<br>2014年03月11日                                     |                           |
| <b>885</b><br>2014年03日11日                                     |                           |
| vieweasy                                                      |                           |
| 2014年05月08日                                                   |                           |
|                                                               |                           |
|                                                               |                           |
|                                                               |                           |
|                                                               |                           |
|                                                               |                           |
|                                                               |                           |
|                                                               |                           |
|                                                               |                           |

### 6.2 snapshots and videos deleted

Click the "Delete" all the folders on the screen or behind file  $\bigcirc$  has a symbol then click on the prompt dialog box will pop up, you can

empty the folder or file folder below, click OK then the corresponding folder or file is deleted , click cancel to stop the delete operation. Click Close to return to the snapshot, video pages.

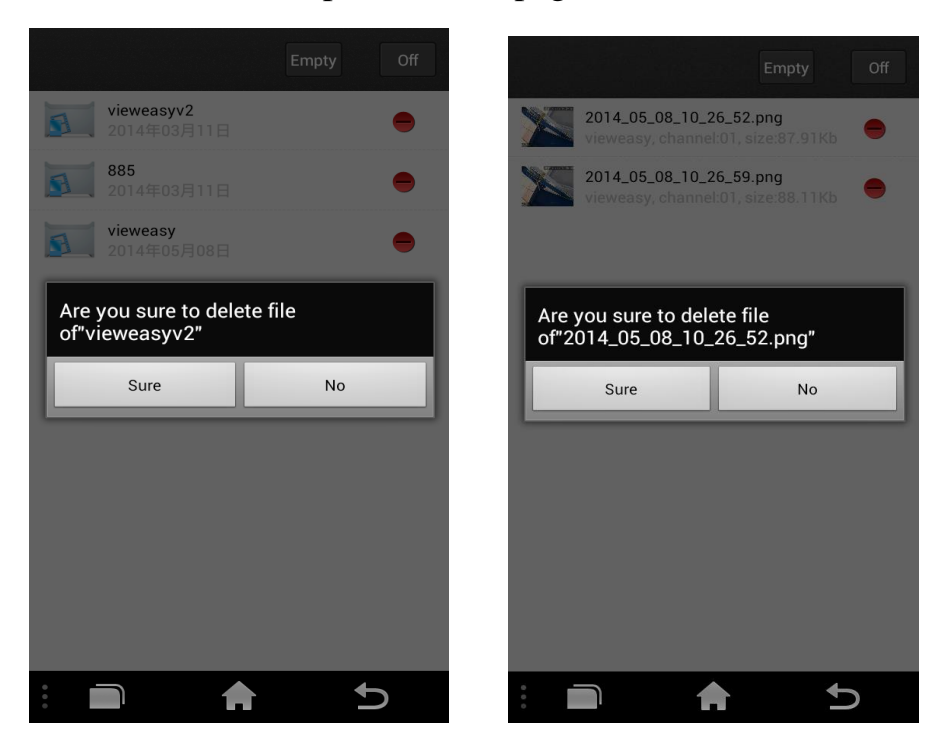

7.local settings

Click the icon

to enter the settings page:

| Settings                    | Settings                 |
|-----------------------------|--------------------------|
| Video Views 4 🔻             | Video Views 1 🔻          |
| Video Style Original 👻      | Video Style Covered -    |
| Live Preperence Real time 🔻 | Live Preperence Smooth - |
|                             |                          |
|                             |                          |
|                             |                          |
|                             |                          |
|                             |                          |
|                             |                          |
|                             |                          |

| Video Viewa        | 1 🗸       | One window display on the Live view                                                                                                    |
|--------------------|-----------|----------------------------------------------------------------------------------------------------|
| video views        | 4 🗸       | Four windows display on the Live view                                                                                                    |
| Real time          |           | Real-time mode: no buffering, which means<br>there is minimum<br>delay of the video display and video fluency<br>may be suffered;                                                                                                    |
| Preference         | Smooth 🔻  | Quality mode: buffering enabled, the video<br>will be more fluent in<br>this mode;                                                                                                    |
| Live<br>Preference | Covered 🔻 | If your device is on the same local network<br>with your iPhone, strongly recommend using<br>the "In house" Type; client will priorities<br>connect the DVR using the LAN network to<br>get more fluent video and save your Network<br>Traffic. If fail to connect with LAN network,<br>client will automatic turn to WAN conneced |

| Orig                                                                    | ginal 🔻                     | Choosing this type, client won't try to connect<br>with LAN but immediately connect with<br>WAN. choose this type to save the connecting<br>time if you need to outside in majority of the<br>time |  |  |
|-------------------------------------------------------------------------|-----------------------------|----------------------------------------------------------------------------------------------------|--|--|
| 8.Help and Feedback<br>Click to ? go to for help and feedback interface |                             |                                                                                                    |  |  |
|                                                                         | Help and Feedback           |                                                                                                    |  |  |
|                                                                         | Help<br>Feedback<br>Version |                                                                                                    |  |  |
|                                                                         |                             |                                                                                                    |  |  |
|                                                                         |                             |                                                                                                    |  |  |
|                                                                         | 2.0.5                       |                                                                                                    |  |  |
|                                                                         |                             |                                                                                                    |  |  |

### 8.1 Help

Click to enter the help screen. The interface icons and buttons are functional description can slide around to see.

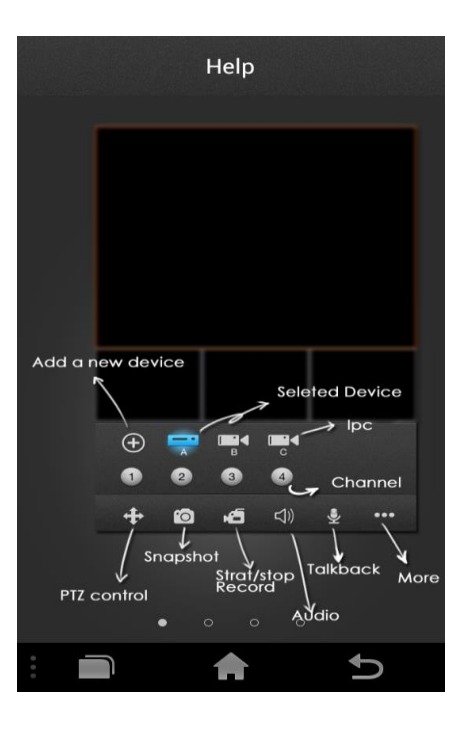

### 8.2 Feedback

Click to enter feedback interface. Fill in your e-mail, select the type of feedback, the feedback from the detailed description, after the submission of our services to your mailbox can see the feedback.

| Feedback                                                                                                |  |
|----------------------------------------------------------------------------------------------------|--|
|                                                                                                    |  |
| Thank you for filling in the bugs, suggestions or<br>anything else,it will help us improve the service. |  |
| Email* (for contact with you soon)                                                                      |  |
| Feedback Type Bug report                                                                                |  |
| Contents∗ (Describe what you want to say)                                                               |  |
|                                                                                                    |  |
|                                                                                                    |  |
| 提父                                                                                                    |  |
|                                                                                                    |  |
|                                                                                                    |  |

### 8.3Version

The current version is the version number of the software used

| Version |  |
|---------|--|
| 2.0.5   |  |